## 6SE6440-2UD24-0BA1现货西门子SIEMENS供货商

| 产品名称 | 6SE6440-2UD24-0BA1现货西门子SIEMENS供货<br>商                             |
|------|-------------------------------------------------------------------|
| 公司名称 | 湖南西控自动化设备有限公司                                                     |
| 价格   | .00/件                                                             |
| 规格参数 | 西门子:MM440系列<br>变频器:3AC380-480V+10/-10%<br>德国:150% 60S,200% 3S 二次矩 |
| 公司地址 | 中国(湖南)自由贸易试验区长沙片区开元东路<br>1306号开阳智能制造产业园(一期)4#栋301                 |
| 联系电话 | 17838383235 17838383235                                           |

## 产品详情

## 西门子PLC(TIA博途)直接支持EtherNet/IP协议,你不会还在使用第 三方模块吧?

很多人都以为西门子只支持这部分以太网协议,如S7,PROFINET,TCP,UDP,其实不然西门子也是支持EtherNet/IP协议,但是需要通过西门子(LCCF\_EnetScanner Library)库文件进行连接,(目前仅支持 S7-1200系列,S7-1500系列PLC)。

以下是官网对EtherNet/IP协议支持的介绍,感兴趣的可以去西门子官网下载对于资料。

我们以西门子1500PLC与安川(Yaskawa)YRC1000控制柜EthernetIP通信作为案例进行讲解。一、测试环 境 1.1硬件系统构成

 PLC
 1516-3 PN/DP 系统版本2.8及以上

 机器人控制柜
 YRC1000

 软件
 西门子TIA 软件 V16以及上

(1)PLC做主站,机器人做从站。(2)使用的功能块为西门子 1500 系列 PLC 与机器人通过 EtherNet/IP 协议通信时的参数配置功能块。

二、机器人设定 2.1 机器人开通Ethernet/IP功能 (1)按住示教器主菜单键,开启机器人电源,进入维护 模式。 (2)选择管理模式,找到选项功能菜单。 (Ethernet/IP功能是,选项功能需申请厂家开通)

(3)按下图设定

2.2 在选项功能中找到EtherNet/IP, 进入详细设定

2.3 机器人做从站,在适配器详细里设置信息,设定后按回车键,确认修改

2.4 多次按回车键,确认IO单元的设定点击修改,设定外部IO设置后点击修改。在适配器详细里设置的信息,设定后按回车键,确认修改,随后重启机器人到在线模式。

三、 西门子PLC(TIA博途)PLC设定3.1 打开TIA 软件,点击浏览找到案例项目,打开案例的项目, 选择文件夹解压项目。(关于项目案例的获取,文末小编有说明怎么获取)

3.2 点击项目视图,进入项目

3.3 在硬件目录中添加实际所用的PLC型号,这里用到的是1516-3 PN/DP

3.4

将案例的PLC中的程序块,复制到自己添加的PLC中(1)复制案例程序的程序块(2)粘贴到新建1516-3 PN/DP PLC程序块(3)粘贴后程序内容3.5案例的PLC中的PLC数据类型,复制到自己添加的PLC中

3.6 在PLC中的属性中修改PLC的IP地址和机器人在同一网段3.7 双击"FB\_LRCF\_EIP\_Calls",在其中输入机器人的IP地址和Ethernet/IP的配置。3.8 功能块引脚参数说明(1)输入参数(2)输入输出参数:

3.9 功能块引脚参数对照

\*功能块中的任何一个引脚值改变后需重启 CPU 才能生效

四、PLC程序下载4.1 双击 "FB\_LRCF\_EIP\_AdapterConfig[FB31] ",输入密码 "1"点击确定,然后右键点击PLC图标,选择下载到设备。

\*如果需要数据块重新初始化,请选择初始化。

五、监控测试5.1 PLC侧监视测试(1)查看IO映射的地址,在IOMapping中,(如需要可自行更改)。

(2)添加监控表,输入对应的监控地址,点击全部监视,右键修改Q地址的值为1,同时机器人强制输

5.2 机器人侧监视测试(1)添加监控表,输入监控地址,点击全部监视,右键修改Q地址的值为1,同时机器人强制输出外部输出,检查信号状态检查和机器人的输入输出信号状态。